## **My Cority Management Referral Process**

When you log into Cohort you would have seen either of these dashboard screens:

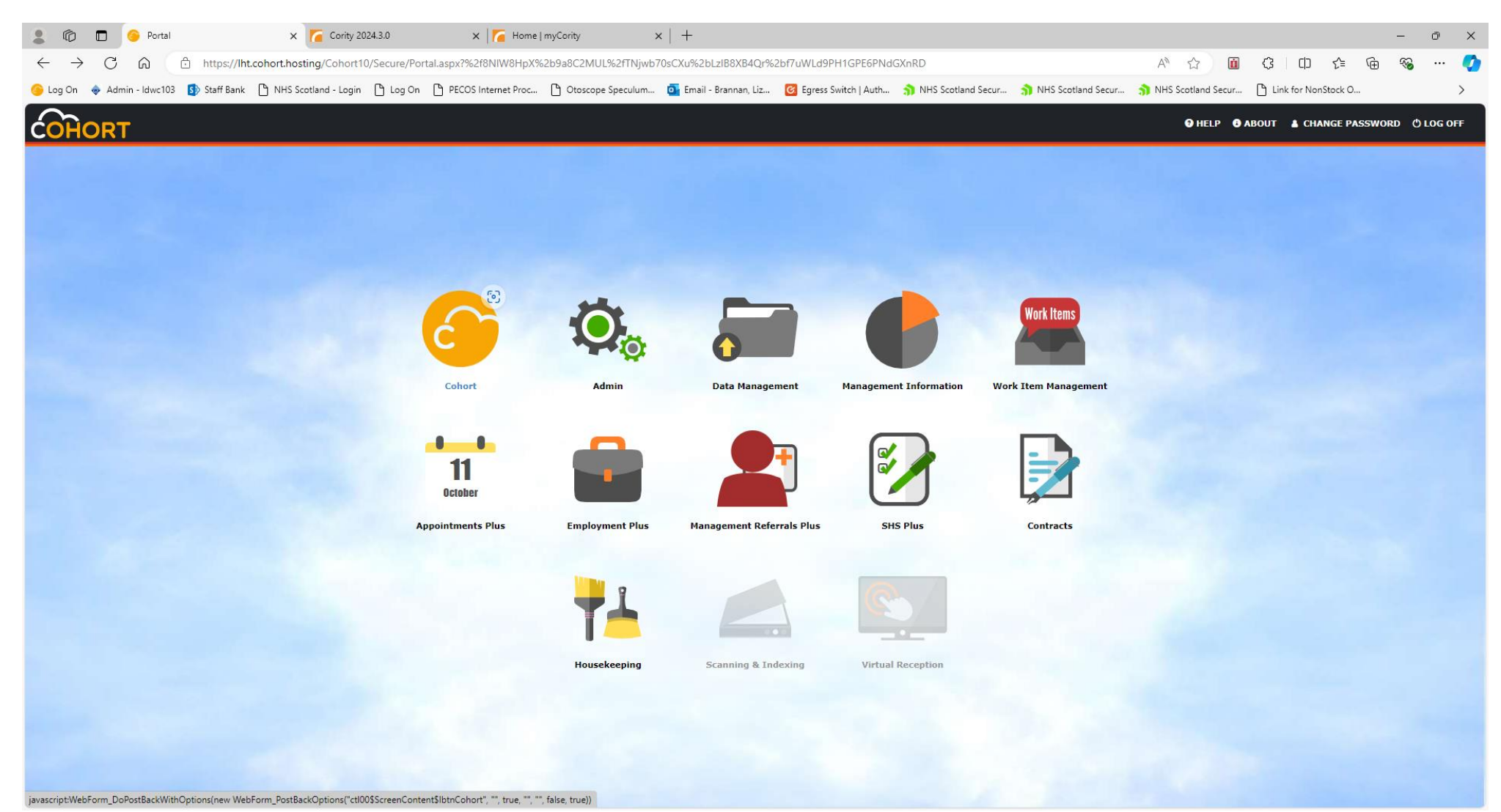

| <b>.</b> 6                 |       | 📀 Dashboard          |                | × 🌈 Cority       | 2024.3.0                                 | ×   🌈 Home   n     | nyCority >                                             | <   +                  |                        |                     |                          |                  |           |                           |                                     |                           | ) X                    |
|----------------------------|-------|----------------------|----------------|------------------|------------------------------------------|--------------------|--------------------------------------------------------|------------------------|------------------------|---------------------|--------------------------|------------------|-----------|---------------------------|-------------------------------------|---------------------------|------------------------|
| ← C                        | 6     | https://lht.         | cohort.hosting | /Cohort10/See    | cure/ManRefPlus/ManRefP                  | PlusReferralList.a | spx?5SvkLDVkXNH25kF                                    | G9Dnulg%3d%3d          |                        |                     |                          | A" 🗘             | <u>i</u>  | с ф                       | ć= 🕀                                | ~                         | 🌒                      |
| 🌀 Log On                   | 🔶 Adı | min - Idwc103 🚯 Staf | ff Bank 🕒 NH   | S Scotland - Log | in 🕒 Log On 🕒 PECOS                      | S Internet Proc    | Otoscope Speculum                                      | 💁 Email - Brannan, Liz | 🙆 Egress Switch   Auth | NHS Scotland Secur. | 🌖 NHS Scotland Secur     | NHS Scotland     | Secur [   | Link for N                | onStock O                           |                           | >                      |
|                            | OP.   | r                    |                |                  |                                          |                    |                                                        |                        |                        |                     |                          | PORTAL 3 HEL     | .р 🚯 АВС  | рит 🔺 сі                  | IANGE PASSWO                        | DRD 🖒 LO                  | OG OFF                 |
|                            |       |                      |                |                  |                                          |                    |                                                        |                        |                        |                     |                          |                  |           |                           |                                     |                           |                        |
|                            |       | O ADD NEW REFERRO    | AL 📇 USERS     | KEPORI           |                                          |                    |                                                        |                        |                        |                     |                          |                  |           |                           |                                     |                           |                        |
| # DASIIDO                  |       |                      |                |                  |                                          |                    |                                                        |                        |                        |                     |                          |                  |           |                           |                                     |                           |                        |
| SEARCH                     | PARAM | ETERS                |                |                  |                                          |                    |                                                        |                        |                        |                     |                          |                  |           |                           |                                     |                           |                        |
|                            |       |                      | Last Name      | Γ                |                                          |                    |                                                        |                        |                        | NI Number           |                          |                  |           |                           |                                     |                           |                        |
|                            |       |                      | First Name     |                  |                                          |                    |                                                        |                        |                        | Status              |                          |                  |           |                           |                                     | ~                         |                        |
|                            |       |                      | DOB            |                  | •                                        |                    |                                                        |                        |                        | Dashboard Status    |                          |                  |           |                           |                                     | ~                         |                        |
|                            |       |                      |                |                  |                                          |                    |                                                        |                        |                        | Employer            |                          |                  |           |                           |                                     | ~                         |                        |
|                            |       |                      |                |                  |                                          |                    |                                                        |                        | s                      | Show Removed Items  |                          |                  |           |                           |                                     |                           |                        |
|                            |       |                      |                |                  |                                          |                    |                                                        |                        | Show F                 | Recent Updates Only |                          |                  |           |                           |                                     |                           |                        |
|                            |       |                      |                |                  |                                          |                    |                                                        |                        |                        |                     |                          |                  |           |                           | 🔎 SEA                               | RCH 📄 🤆                   | LEAR                   |
|                            |       | Full Name            |                | DOB              | Status                                   | Discharg           | ed Outcome                                             | Dashboard Statu        | s Employer             |                     | Post Title               |                  | Duioui    | <b>6</b>                  | Created                             | Bv                        |                        |
|                            |       | brown 1              |                | 01/01/1999       | Submitted and matched                    | bischarg           |                                                        | Open                   | NHS LOTHIAN            |                     | AHP SERVICES BAND 2      |                  | Norma     | ly U                      | 20/06/2024                          | LHT Lizz.                 | brannan                |
|                            |       | mickey mouse         |                | 01/01/1999       | Saved                                    |                    |                                                        | Open                   | NHS LOTHIAN            |                     | AHP SERVICES BAND 5      |                  | Norma     | al                        | 01/03/2024                          | LHT Lizz.                 | brannan                |
|                            |       | 111 brown            |                | 01/01/1991       | Saved                                    |                    |                                                        | Open                   | ENCAP                  |                     | PRODUCTION OPERATOR      |                  | Norma     | al                        | 30/11/2022                          | LHT Lizz.                 | brannan                |
|                            |       | Minnie mouse         |                | 01/01/1990       | Saved                                    |                    |                                                        | Open                   | CAPITAL THEATRES       |                     | STAGE DOOR RECEPTIONIST  |                  | Norma     | al                        | 04/10/2022                          | LHT Lizz.                 | brannan                |
|                            |       | Minnie Mouse         |                | 01/01/1999       | Submitted and matched                    |                    |                                                        | Open                   | NHS LOTHIAN            |                     | NURSING SERVICES BAND 3  |                  | Norma     | al                        | 04/08/2022                          | -<br>LHT_Lizz.l           | brannan                |
| - <b>a</b> :               | 8     | Mickey Mouse         |                | 01/01/1999       | Response issued                          | 08/08/202          | 2 At work/ normal ho<br>normal duties/no<br>difficulty | urs/ Open              | NHS LOTHIAN            |                     | NURSING SERVICES BAND 5  |                  | Norma     | al                        | 04/08/2022                          | LHT_Lizz.                 | ərannan                |
|                            |       | Mickey Mouse         |                | 01/01/1999       | Saved                                    |                    |                                                        | Open                   | NHS LOTHIAN            |                     | ACTING CHARGE NURSE      |                  | Norma     | al                        | 03/08/2022                          | LHT_Lizz.                 | orannan                |
| - 👜 🛙                      | . 0   | Brown 1              |                | 01/01/1999       | Discharged and complete<br>OH            | d by 22/03/202     | 2 At work/ normal ho<br>normal duties/no<br>difficulty | urs/ Open              | NHS LOTHIAN            |                     | NURSING TRAINING/ADMIN/M | IGT SERVICES BAN | D 5 Norma | al                        | 22/03/2022                          | LHT_Lizz.                 | orannan                |
| 🗆 🛍                        |       | MINNIE MOUSE         |                | 01/01/2000       | Submitted not matched                    |                    |                                                        | Open                   | NHS LOTHIAN            |                     | ACTING CHARGE NURSE      |                  | Norma     | al                        | 29/12/2020                          | LHT_Lizz.                 | orannan                |
| . 🗎                        |       | 1 Brown              |                | 01/01/1990       | Saved                                    |                    |                                                        | Open                   | UNIVERSITY OF EDINBURG | H - MEDICAL SCHOOL  | STUDENT                  |                  | Norma     | al                        | 19/11/2020                          | LHT_Lizz.                 | orannan                |
| - 🏝 🛚                      | ø     | 📰 ð ð                |                | 01/01/2001       | Response issued                          |                    | At work/ normal ho<br>normal duties/no<br>difficulty   | urs/ Open              | NHS LOTHIAN            |                     | ACTING CHARGE NURSE      |                  | Norma     | al                        | 27/02/2018                          | LHT_Lizz.                 | ərannan                |
|                            |       |                      |                |                  |                                          |                    |                                                        |                        |                        |                     |                          |                  |           |                           |                                     |                           |                        |
|                            |       |                      |                |                  |                                          |                    |                                                        |                        |                        |                     |                          |                  | AD        |                           | W 😑 DELETE                          | 📀 сом                     | PLETE                  |
| Created By:<br>Created On: |       | Updated<br>Updated   | By:<br>On:     |                  | User: LHT_lizz.branı<br>Database: Cohort | nan                |                                                        |                        |                        |                     |                          |                  | F         | Managemen<br>Page Id: 77E | Referral Plus - (<br>3487B-066D-4F( | ohort Softv<br>1-BBE3-F9I | are Limite<br>0E9A8092 |

When you log into Cority this is what you will see, some managers will have more icons than others:

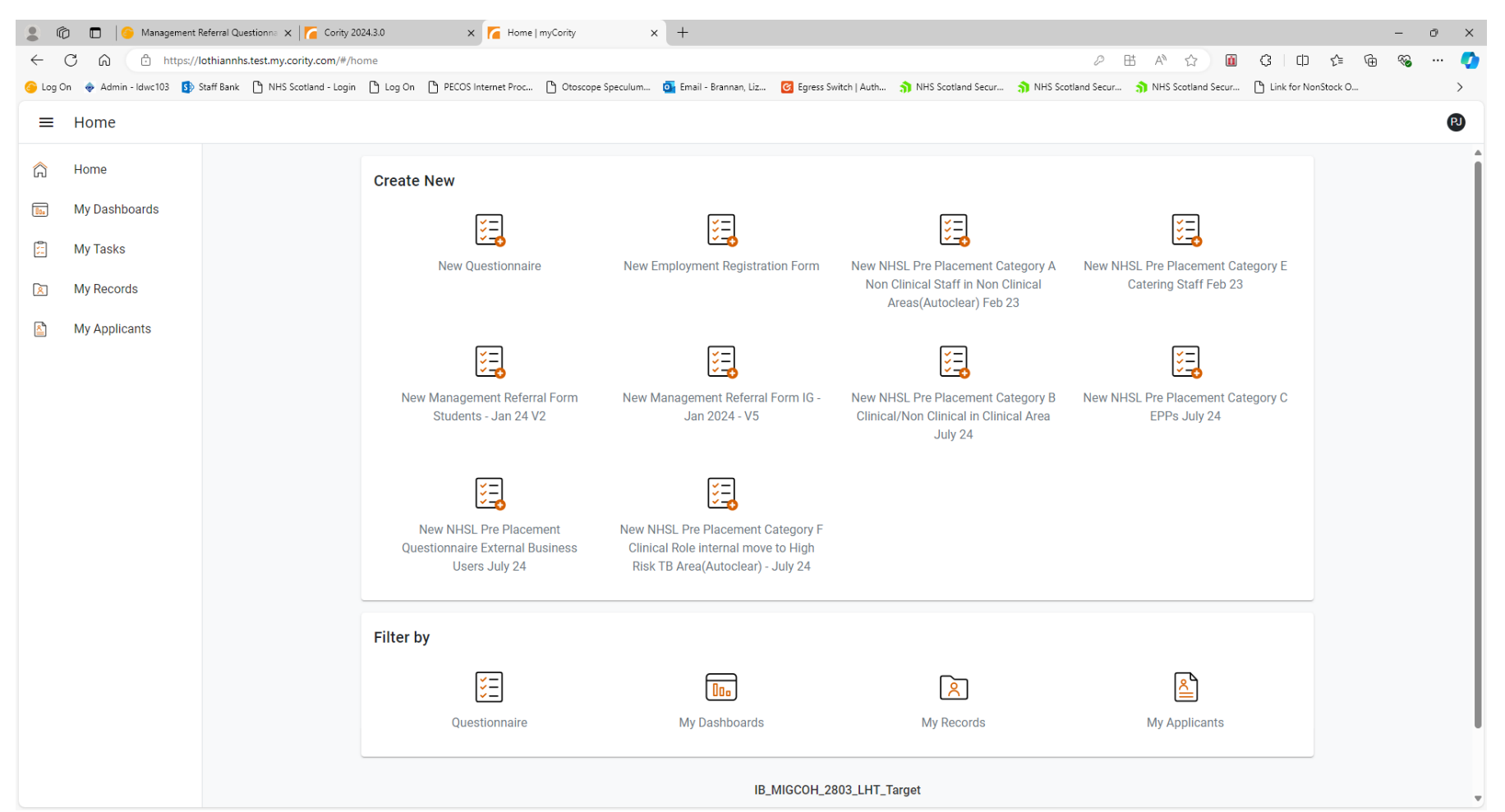

The different icons will be associated to your profile in Cority that will have been set for you. Referring managers will only see our Management Referral Questionnaire buttons and any manager who also recruit staff directly, will have questionnaire buttons for both management referrals and for pre employment questionnaires.

## To start a new referral in cohort you would have gone to this screen and clicked on the green Add New Referral option:

| ©                        | 📀 Dashboard       |                        | × 🌈 Cority       | 2024.3.0 ×                               | My Records         | myCority >                                           | (   +                  |                         |                     |                         |                    |            |                                     |                                          | -                     | 0 Y                        |
|--------------------------|-------------------|------------------------|------------------|------------------------------------------|--------------------|------------------------------------------------------|------------------------|-------------------------|---------------------|-------------------------|--------------------|------------|-------------------------------------|------------------------------------------|-----------------------|----------------------------|
| ← C a                    | ີ https           | //lht.cohort.hosting   | /Cohort10/Sec    | ure/ManRefPlus/ManRefPl                  | usReferralList.asp | x?5SvkLDVkXNH25kF                                    | G9Dnulg%3d%3d          |                         |                     |                         | A" 🟠               | <u>i</u> ( | 3 0                                 | ć= @                                     | ~                     | 🥊                          |
| 🌀 Log On 🛛 🔶 /           | Admin - Idwc103   | Staff Bank 🕒 NH:       | S Scotland - Log | in 💾 Log On 🌓 PECOS                      | nternet Proc 🕒     | Otoscope Speculum                                    | 💽 Email - Brannan, Liz | 🙆 Egress Switch   Auth  | NHS Scotland Secur  | NHS Scotland Secur      | NHS Scotland Sec   | ur 🗅       | Link for Nor                        | nStock O                                 |                       | >                          |
| COHOR                    | RT                |                        |                  |                                          |                    |                                                      |                        |                         |                     |                         | PORTAL 😧 HELP      | B ABOL     | т 🛦 сни                             | ANGE PASSW                               | ord 🔿                 | LOG OFF                    |
| DASHBOARD                | ADD NEW RE        | FERRAL 🔗 USERS         | REPORT           | S 🖂 EMAIL OH                             |                    |                                                      |                        |                         |                     |                         |                    |            |                                     |                                          |                       |                            |
| > DASHBOARD              |                   |                        |                  |                                          |                    |                                                      |                        |                         |                     |                         |                    |            |                                     |                                          |                       |                            |
| SEARCH PAR               | AMETERS           |                        |                  |                                          |                    |                                                      |                        |                         |                     |                         |                    |            |                                     |                                          |                       |                            |
|                          |                   | Lash Nama              |                  |                                          |                    |                                                      |                        |                         | NT Number           |                         |                    |            |                                     |                                          |                       |                            |
|                          |                   | East Name              |                  |                                          |                    |                                                      | -                      |                         | Status              |                         |                    |            |                                     |                                          | -                     |                            |
|                          |                   | DOB                    |                  | -                                        |                    |                                                      |                        |                         | Dashboard Status    |                         |                    |            |                                     |                                          | *                     |                            |
|                          |                   |                        |                  |                                          |                    |                                                      |                        |                         | Employer            |                         |                    |            |                                     |                                          | ~                     |                            |
|                          |                   |                        |                  |                                          |                    |                                                      |                        | Sh                      | now Removed Items   |                         |                    |            |                                     |                                          |                       |                            |
|                          |                   |                        |                  |                                          |                    |                                                      |                        | Show Re                 | Recent Updates Only |                         |                    |            |                                     |                                          |                       |                            |
|                          |                   |                        |                  |                                          |                    |                                                      |                        |                         |                     |                         |                    |            |                                     | D SE/                                    | ARCH                  | CLEAR                      |
|                          |                   |                        |                  |                                          |                    |                                                      |                        |                         |                     |                         |                    |            |                                     |                                          |                       |                            |
|                          | Full Name         |                        | DOB              | Status                                   | Discharged         | Outcome                                              | Dashboard Status       | 5 Employer              | Pa                  | ost Title               |                    | Priority   | 0                                   | Created                                  | Ву                    |                            |
| 🗆 👜                      | brown 1           |                        | 01/01/1999       | Submitted and matched                    |                    |                                                      | Open                   | NHS LOTHIAN             | AH                  | HP SERVICES BAND 2      |                    | Normal     |                                     | 20/06/2024                               | LHT_Li:               | zz.brannan                 |
|                          | mickey mou        | ise                    | 01/01/1999       | Saved                                    |                    |                                                      | Open                   | NHS LOTHIAN             | AH                  | P SERVICES BAND 5       |                    | Normal     |                                     | 01/03/2024                               | LHT_Liz               | zz.brannan                 |
|                          | <u>111 brown</u>  |                        | 01/01/1991       | Saved                                    |                    |                                                      | Open                   | ENCAP                   | PR                  | ODUCTION OPERATOR       |                    | Normal     |                                     | 30/11/2022                               | LHT_Liz               | zz.brannan                 |
|                          | <u>Minnie mou</u> | se                     | 01/01/1990       | Saved                                    |                    |                                                      | Open                   | CAPITAL THEATRES        | ST                  | AGE DOOR RECEPTIONIST   |                    | Normal     |                                     | 04/10/2022                               | LHT_Liz               | zz.brannan                 |
|                          | Minnie Mou        | <u>se</u>              | 01/01/1999       | Submitted and matched                    |                    |                                                      | Open                   | NHS LOTHIAN             | NU                  | JRSING SERVICES BAND 3  |                    | Normal     |                                     | 04/08/2022                               | LHT_Lis               | zz.brannan                 |
| - 🛍 🖿                    | Mickey Mou        | se                     | 01/01/1999       | Response issued                          | 08/08/2022         | At work/ normal ho<br>normal duties/no<br>difficulty | urs/ Open              | NHS LOTHIAN             | NU                  | JRSING SERVICES BAND 5  |                    | Normal     |                                     | 04/08/2022                               | LHT_Lia               | zz.brannan                 |
| 🗆 🛍                      | Mickey Mou        | se                     | 01/01/1999       | Saved                                    |                    |                                                      | Open                   | NHS LOTHIAN             | AC                  | CTING CHARGE NURSE      |                    | Normal     |                                     | 03/08/2022                               | LHT_Li:               | zz.brannan                 |
| 🗆 👜 🎟                    | Brown 1           |                        | 01/01/1999       | Discharged and completed<br>OH           | by 22/03/2022      | At work/ normal ho<br>normal duties/no<br>difficulty | urs/ Open              | NHS LOTHIAN             | NU                  | JRSING TRAINING/ADMIN/M | GT SERVICES BAND 5 | Normal     |                                     | 22/03/2022                               | LHT_Lia               | zz.brannan                 |
| 🗆 👜                      | MINNIE MO         | USE                    | 01/01/2000       | Submitted not matched                    |                    |                                                      | Open                   | NHS LOTHIAN             | AC                  | CTING CHARGE NURSE      |                    | Normal     |                                     | 29/12/2020                               | LHT_Li                | zz.brannan                 |
| 🗆 👜                      | <u>1 Brown</u>    |                        | 01/01/1990       | Saved                                    |                    |                                                      | Open                   | UNIVERSITY OF EDINBURGH | - MEDICAL SCHOOL ST | FUDENT                  |                    | Normal     |                                     | 19/11/2020                               | LHT_Li                | zz.brannan                 |
| □ 🛍 🖷 💋                  | <u>9_9</u>        |                        | 01/01/2001       | Response issued                          |                    | At work/ normal ho<br>normal duties/no<br>difficulty | urs/ Open              | NHS LOTHIAN             | AC                  | CTING CHARGE NURSE      |                    | Normal     |                                     | 27/02/2018                               | LHT_Lia               | zz.brannan                 |
|                          |                   |                        |                  |                                          |                    |                                                      |                        |                         |                     |                         |                    |            |                                     |                                          |                       |                            |
|                          |                   |                        |                  |                                          |                    |                                                      |                        |                         |                     |                         |                    | () ADD     | M VIEW                              | / 😑 DELET                                | E 📀 C                 | OMPLETE                    |
| reated By:<br>reated On: | Uf                | dated By:<br>dated On: |                  | User: LHT_lizz.brann<br>Database: Cohort | in                 |                                                      |                        |                         |                     |                         |                    | Ma<br>Pa   | nagement F<br>ge Id: 77 <u>E3</u> 4 | Referral Plus -<br>487B-066D <u>-4</u> F | Cohort So<br>01-BBE3- | oftware Limi<br>F9E0E9A809 |
|                          |                   |                        |                  |                                          |                    |                                                      |                        |                         |                     |                         |                    |            |                                     |                                          |                       |                            |

To start a new referral in Cority you will click on the relevant Management Referral questionnaire button on show OR if not showing as a button click on New Questionnaire button and a drop down list appears and select from here:

|              | D 🗖 🔁 Dashboard                     | ×   🌈 Cority 2                      | 1024.3.0 × 🌈 Home   myCority                     | × +                             |                        |                        |                    |                        |                     | -   | Ō |  |  |  |  |
|--------------|-------------------------------------|-------------------------------------|--------------------------------------------------|---------------------------------|------------------------|------------------------|--------------------|------------------------|---------------------|-----|---|--|--|--|--|
| $\leftarrow$ | C <table-cell> https:/</table-cell> | //lothiannhs.test.my.cority.com/#/h | iome                                             |                                 |                        |                        | P                  | 표 A ☆ 🛍                | (3   (1) (2≡        | © ⊕ |   |  |  |  |  |
| 🌀 Log        | On < Admin - Idwc103 🚺              | Staff Bank 🕒 NHS Scotland - Login   | 🕒 Log On 🕒 PECOS Internet Proc 🕒 Otoscope        | Speculum 💽 Email - Brannan, Liz | 🕑 Egress Switch   Auth | . 🌖 NHS Scotland Secur | NHS Scotland Secur | . 🌖 NHS Scotland Secur | Link for NonStock O |     |   |  |  |  |  |
| ≡            | Home                                |                                     |                                                  |                                 |                        |                        |                    |                        |                     |     |   |  |  |  |  |
| â            | Home                                |                                     | Create New                                       |                                 |                        |                        |                    |                        |                     |     |   |  |  |  |  |
| 0.           | My Dashboards                       |                                     |                                                  |                                 |                        |                        |                    |                        |                     |     |   |  |  |  |  |
|              | My Tasks                            | Select a Question                   | nnaire                                           |                                 |                        |                        |                    |                        | ×                   |     |   |  |  |  |  |
| 8            | My Records                          | Q Search for                        |                                                  |                                 |                        |                        |                    |                        | ×                   |     |   |  |  |  |  |
|              | My Applicants                       | Employment Registrati               | ion Form                                         |                                 |                        |                        |                    |                        |                     |     |   |  |  |  |  |
|              |                                     | IRR HEALTH RECORD - NHS LOTHIAN V6  |                                                  |                                 |                        |                        |                    |                        |                     |     |   |  |  |  |  |
|              |                                     | Management Referral I               | Form IG - Jan 2024 - V5                          |                                 |                        |                        |                    |                        |                     |     |   |  |  |  |  |
|              |                                     | Management Referral I               | Form Students - Jan 24 V2                        |                                 |                        |                        |                    |                        |                     |     |   |  |  |  |  |
|              |                                     | NHSL Pre Placement C                | Category A Non Clinical Staff in Non Clinical A  | reas(Autoclear) Feb 23          |                        |                        |                    |                        |                     |     |   |  |  |  |  |
|              |                                     | NHSL Pre Placement C                | Category B Clinical/Non Clinical in Clinical Are | a July 24                       |                        |                        |                    |                        |                     |     |   |  |  |  |  |
|              |                                     | NHSL Pre Placement C                | Category C EPPs July 24                          |                                 |                        |                        |                    |                        |                     |     |   |  |  |  |  |
|              |                                     | NHSL Pre Placement C                | Category E Catering Staff Feb 23                 |                                 |                        |                        |                    |                        |                     |     |   |  |  |  |  |
|              |                                     | NHSL Pre Placement C                | Category F Clinical Role internal move to High   | Risk TB Area(Autoclear) - July  | / 24                   |                        |                    |                        | _                   |     |   |  |  |  |  |
|              |                                     | NHSL Pre Placement Q                | Questionnaire External Business Users July 24    | l I                             |                        |                        |                    |                        |                     |     |   |  |  |  |  |
|              |                                     |                                     |                                                  |                                 |                        |                        |                    |                        |                     |     |   |  |  |  |  |
|              |                                     |                                     | Questionnaire                                    | My Dookhoorde                   |                        | My Dependen            |                    | My Applicants          | _                   |     |   |  |  |  |  |
|              |                                     |                                     | Questionnaire                                    | wy Dashboards                   |                        | My Records             |                    | wy Applicants          |                     |     |   |  |  |  |  |
|              |                                     |                                     |                                                  |                                 |                        | _                      |                    |                        |                     |     |   |  |  |  |  |
|              |                                     |                                     |                                                  | IB                              | _MIGCOH_2803_LHT_      | larget                 |                    |                        |                     |     |   |  |  |  |  |

## In Cohort you had to fill out this registration page:

| 💄 🔞 🗖 🧿 Management Referral 🛛 🗙 🌈 C                                   | Cority 2024.3.0 ×   7                      | Management Referral Form IG - Ja | ×   +                 |                        |                       |                      |                       |                     |                 | -        | ð        | ×      |
|-----------------------------------------------------------------------|--------------------------------------------|----------------------------------|-----------------------|------------------------|-----------------------|----------------------|-----------------------|---------------------|-----------------|----------|----------|--------|
| ← C බ ⊡ https://lht.cohort.hosting/Cohort10                           | )/Secure/ManRefPlus/ManRefPlusRefe         | rralCreation.aspx?%2f5D6GHUJ     | lo2xKZp%2bJ9TAnhFaQB  | zbKhVLf54ef43hOn%2fDc  | bjZyZG5IdH0XcXRoVLPQ  |                      | A 🗘 🚺                 | G                   | () {≜ (         | È %      |          | 0      |
| 👝 Log On 🚔 Admin - Idwc103 🚯 Staff Bank р NHS Scotland -              | - Login Pillog On Pi PECOS Internet        | Proc C Otoscope Speculum         | 📴 Email - Brannan Liz | C Earess Switch   Auth | NHS Scotland Secur    | NHS Scotland Secur   | NHS Scotland Secur-   | . Pilink fi         | or NonStock O   |          |          | 、<br>、 |
|                                                                       |                                            |                                  |                       |                        |                       | () Who became became | () Milo scolana secan |                     | of Nonotock on. |          |          |        |
| COHORT                                                                |                                            |                                  |                       |                        |                       |                      | I PORTAL O HELP       | ABOUT               | CHANGE PASS     | word (   | D LOG OF | F      |
| 🔲 DASHBOARD 🛛 😤 USERS 📔 REPORTS 🖂 EMAIL OH                            |                                            |                                  |                       |                        |                       |                      |                       |                     |                 |          |          |        |
| > DASHBOARD > MANAGEMENT REFERRAL                                     |                                            |                                  |                       |                        |                       |                      |                       |                     |                 |          |          |        |
| Management Referral Plu                                               | us - Registratio                           | n Form                           |                       |                        |                       |                      |                       |                     |                 |          |          |        |
| Step 1 of 4                                                           |                                            |                                  |                       |                        |                       |                      |                       |                     |                 |          |          |        |
| Please complete the relevant questions. You can save your application | n at any time by clicking the save button. | Once complete, please submit you | ur application.       |                        |                       |                      |                       |                     |                 |          |          |        |
| REGISTRATION DETAILS                                                  |                                            |                                  |                       |                        |                       |                      |                       |                     |                 |          |          |        |
|                                                                       |                                            |                                  |                       |                        |                       |                      |                       |                     |                 |          |          |        |
| litie *                                                               |                                            |                                  | ~                     |                        | NI Number             |                      |                       |                     |                 |          |          |        |
| First Name *                                                          |                                            |                                  |                       |                        | Previous Surname      |                      |                       |                     |                 |          |          |        |
|                                                                       |                                            |                                  |                       |                        | Genuer 🕈              |                      |                       |                     |                 | •        |          |        |
| 505 🔹                                                                 |                                            |                                  |                       |                        |                       |                      |                       |                     |                 |          |          |        |
| CONTACT DETAILS                                                       |                                            |                                  |                       |                        |                       |                      |                       |                     |                 |          |          |        |
|                                                                       |                                            |                                  |                       |                        |                       |                      |                       |                     |                 |          |          |        |
| Address 1 *                                                           |                                            |                                  |                       |                        | Home lel *            |                      |                       |                     |                 | _        |          |        |
| Address 2                                                             |                                            |                                  |                       |                        | Mobile lei *          |                      |                       |                     |                 | _        |          |        |
| CITY/TOWN                                                             |                                            |                                  |                       |                        | Day Tel               |                      |                       |                     |                 |          |          |        |
| Address 5                                                             |                                            |                                  |                       |                        | Email #               |                      |                       |                     |                 |          |          |        |
| Address 6                                                             |                                            |                                  |                       |                        | Lindi +               |                      |                       |                     |                 |          |          |        |
| Postcode *                                                            |                                            |                                  |                       |                        |                       |                      |                       |                     |                 |          |          |        |
|                                                                       |                                            |                                  |                       |                        |                       |                      |                       |                     |                 |          |          |        |
| EMDLOVMENT                                                            |                                            |                                  |                       |                        |                       |                      |                       |                     |                 |          |          |        |
|                                                                       |                                            |                                  |                       |                        |                       |                      |                       |                     |                 |          |          |        |
| Employer *                                                            |                                            |                                  | ~                     |                        | Date Commenced        |                      | •                     |                     |                 |          |          |        |
| Recruitment Team 🔹                                                    |                                            |                                  | *                     | Leng                   | th of Service (Years) |                      |                       |                     |                 |          |          |        |
| Directorate *                                                         |                                            |                                  | *                     | Length                 | n of Service (Months) |                      |                       |                     |                 |          |          |        |
| Site *                                                                |                                            |                                  | ~                     |                        |                       |                      |                       |                     |                 |          |          |        |
| Department *                                                          |                                            |                                  | *                     |                        |                       |                      |                       |                     |                 |          |          |        |
| Post Title *                                                          |                                            |                                  | ·                     |                        |                       |                      |                       |                     |                 |          |          |        |
|                                                                       |                                            |                                  |                       |                        |                       |                      |                       |                     |                 |          |          |        |
|                                                                       |                                            |                                  |                       |                        |                       | 🔚 S/                 | AVE   PREVIOUS        | NEXT 🕞              | SUBMIT          | PRINT 💙  | CANCE    | L      |
| Created By: Updated By:<br>Created On: Updated On:                    | Oser: LHI_lizz.brannan<br>Database: Cohort |                                  |                       |                        |                       |                      |                       | Manager<br>Page Id: | F9315AE8-A7B8-4 | DSF-AEAD | -845E987 | 9EB92  |

## In Cority you will now complete this questionnaire, or similar one:

|              | 👌 🗖   🌀 Manager      | nent Referral 🛛 🗙          | Cority 2024.3.0              | 🗙 🌈 Manage                 | ment Referral Form IG - Ja 🗙 | +                      |                        |                    |                      |                     |              |            | -      | ōΧ  |
|--------------|----------------------|----------------------------|------------------------------|----------------------------|------------------------------|------------------------|------------------------|--------------------|----------------------|---------------------|--------------|------------|--------|-----|
| $\leftarrow$ | C 🎧 🗇 htt            | ps://lothiannhs.test.my.co | prity.com/#/questionnaire/me | edical public qrhstandal o | neportal?questionnaireld     | =683                   |                        |                    | P                    |                     | 3 0          | ງ Հ≞       | ÷      | 🍫   |
| 🌀 Log        | 0n < Admin - Idwc103 | 🚯 Staff Bank 🗋 NHS Sc      | cotland - Login 🕒 Log On [   | PECOS Internet Proc        | 🕒 Otoscope Speculum          | 💁 Email - Brannan, Liz | 🙆 Egress Switch   Auth | NHS Scotland Secur | 휡 NHS Scotland Secur | 🏠 NHS Scotland Secu | r 🗋 Link for | NonStock O |        | >   |
| ÷            | My Tasks             |                            |                              |                            |                              |                        |                        |                    |                      |                     |              |            |        | RJ  |
| â            | Home                 | Se Manage                  | ement Referral Form          | n IG - Jan 2024 -          | V5                           |                        |                        |                    |                      | Cancel              | Delete       | Save       | Submit | :   |
|              | My Dashboards        |                            | Details                      |                            |                              |                        |                        |                    |                      |                     | ^            |            |        | - 1 |
|              | My Tasks             |                            | PageID - CO                  | OH-003605                  |                              |                        |                        |                    |                      |                     |              |            |        | I   |
| ×            | My Records           |                            | Employee F                   | First Name *               |                              |                        |                        |                    |                      |                     |              |            |        |     |
| <u></u>      | My Applicants        |                            |                              |                            |                              |                        |                        |                    |                      |                     |              |            |        |     |
|              |                      |                            |                              |                            |                              |                        |                        |                    |                      |                     | 0 / 50       |            |        |     |
|              |                      |                            | Employee I                   | Last Name *                |                              |                        |                        |                    |                      |                     |              |            |        |     |
|              |                      |                            |                              |                            |                              |                        |                        |                    |                      |                     |              |            |        |     |
|              |                      |                            |                              |                            |                              |                        |                        |                    |                      |                     | 0 / 50       |            |        |     |
|              |                      |                            | Employee [                   | Date Of Birth *            |                              |                        |                        |                    |                      |                     |              |            |        |     |
|              |                      |                            | dd/MM/y                      | уууу                       |                              |                        |                        |                    |                      |                     | Ë            |            |        |     |
|              |                      |                            | DD/MM/YYY                    | YY                         |                              |                        |                        |                    |                      |                     |              |            |        |     |
|              |                      |                            | Manager<br>John, Papa        | a (E120099)                |                              |                        |                        |                    |                      |                     |              |            |        |     |
|              |                      |                            | Post Title                   |                            |                              |                        |                        |                    |                      |                     |              |            |        |     |
|              |                      |                            | Search fo                    | or                         |                              |                        |                        |                    |                      |                     | Q            |            |        |     |
|              |                      |                            | Employer                     |                            |                              |                        |                        |                    |                      |                     |              |            |        |     |
|              |                      |                            | Search fo                    | or                         |                              |                        |                        |                    |                      |                     | :=           |            |        |     |
|              |                      |                            | Departmen                    | nt                         |                              |                        |                        |                    |                      |                     |              |            |        |     |
|              |                      |                            | Search fo                    | or                         |                              |                        |                        |                    |                      |                     | :=           |            |        |     |

On the left hand list you are able to view:

Your Tasks – switch to COMPLETE and you will see the questionnaires you have submitted to OHS

My Records – will show the referrals you have submitted in full and this is where you will go to see the OH response form

|              | 🖒 🗖 ј 🙃 Dashboard                  | × 🜈 Cority 20                        | 024.3.0    | 🗙 🌈 My Reco                                                                                                    | rds   myCority        | × +                    |                        |                    |                     |                      |             |              |        | — ć | ə x |
|--------------|------------------------------------|--------------------------------------|------------|----------------------------------------------------------------------------------------------------|-----------------------|------------------------|------------------------|--------------------|---------------------|----------------------|-------------|--------------|--------|-----|-----|
| $\leftarrow$ | → C ⋒ 🗅                            | https://lothiannhs.test.my.cority.co | m/#/myreco | ds                                                                                                    |                       |                        |                        |                    | $\mathcal{D}$       | 법 A <sup>®</sup> ☆   | <u>i</u> (3 |              | € @    | ~   | 📀   |
| 🌀 Log (      | On 💩 Admin - Idwc103 🚺             | Staff Bank 🗋 NHS Scotland - Login    | 🕒 Log On   | PECOS Internet Proc                                                                                                    | 🗅 Otoscope Speculum   | 🧕 Email - Brannan, Liz | 🙆 Egress Switch   Auth | NHS Scotland Secur | NHS Scotland Secur. | . 🌖 NHS Scotland See | :ur 🗅 L     | ink for NonS | tock O |     | >   |
| =            | My Records                         |                                      |            |                                                                                                    |                       |                        |                        |                    |                     |                      |             |              |        |     | PJ  |
| â            | Home                               |                                      | My Rec     | ords                                                                                                    |                       |                        |                        |                    |                     |                      | Q =         | 0            |        |     | Î   |
| <b>I</b> .   | My Dashboards                      |                                      |            | Conn                                                                                                    |                       |                        |                        |                    |                     |                      |             |              |        |     |     |
| 5            | My Tasks                           |                                      |            | Management Referra<br>Enrollment Date: 17/                                                                                   | I<br>01/2107          |                        |                        |                    |                     |                      |             |              |        |     |     |
| <u>×</u>     | My Records                         |                                      | _          | Case Number: 15146<br>Employee: Lockie, Lir                                                                                  | ndsay                 |                        |                        |                    |                     |                      |             |              |        |     |     |
|              | My Applicants                      |                                      |            | Case<br>Management Referra<br>Enrollment Date: 11/<br>Case Number: 39920<br>Employee: 1, Brown<br>Case<br>Management Referra | I<br>10/2024<br>I     |                        |                        |                    |                     |                      |             |              |        |     |     |
|              |                                    |                                      |            | Enrollment Date: 11/<br>Case Number: 39921<br>Employee: Rutherford                                                           | 10/2024<br>I, Lewis   |                        |                        |                    |                     |                      |             |              |        |     |     |
|              |                                    |                                      |            | Case<br>Management Referra<br>Enrollment Date: 27/<br>Case Number: 39917<br>Employee: Who, Cind                              | l<br>09/2024<br>y Lou |                        |                        |                    |                     |                      |             |              |        |     |     |
|              |                                    |                                      |            | Case<br>Management Referra<br>Enrollment Date: 24//<br>Case Number: 39915<br>Employee: Poppins, N<br>Case                    | I<br>09/2024<br>Лагу  |                        |                        |                    |                     |                      |             |              |        |     |     |
| https://lo   | thiannhs.test.my.cority.com/#/advi | anceddashboard                       |            | -<br>M                                                                                                    |                       |                        |                        |                    |                     |                      |             |              |        |     |     |